# How to Use the Mobile Site of the Talent Exchange

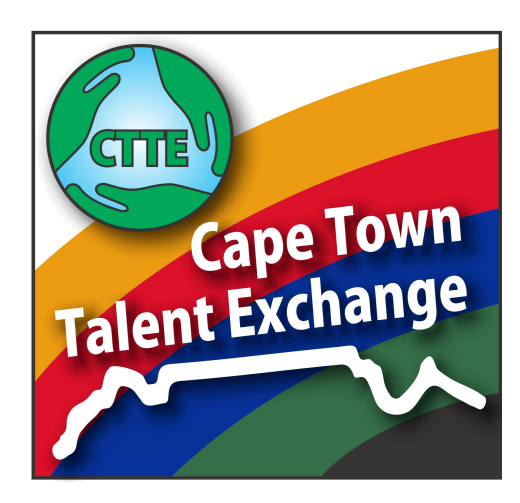

## **1. CTTE Mobile Site**

The CTTE mobile site is at:

https://cell.ctte.org.za https://mobi.ctte.org.za

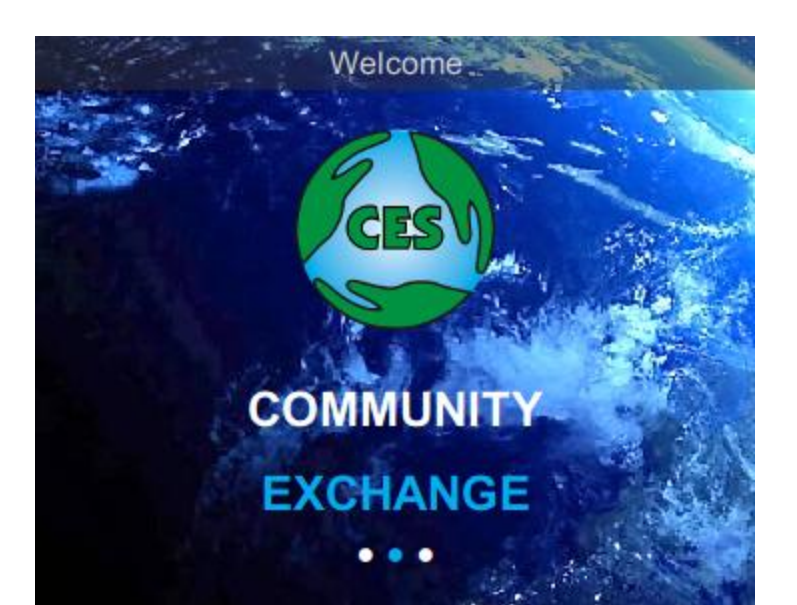

## Log In

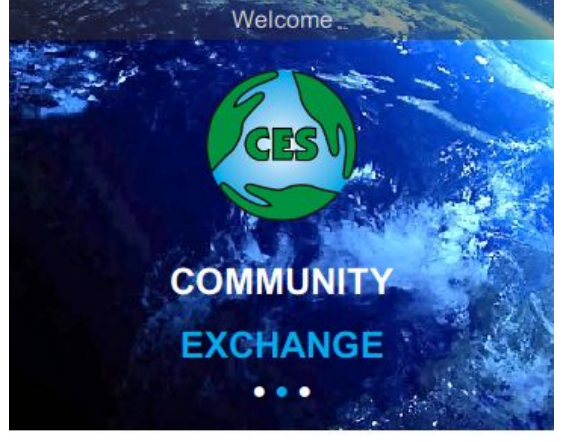

| Enter your account number here       | <br>TEST0001              |
|--------------------------------------|---------------------------|
| Enter your password here             | <br>                      |
| Tap the [ Sign In ] button to log in | <br>Sign In               |
|                                      | Join                      |
|                                      | Find user, reset password |
|                                      | This is the mobile site   |
|                                      | Go to full site           |

## **Main Page**

# This is what you will see when you have logged in

| What do you want to do? |
|-------------------------|
|                         |
| Testina Userio          |
|                         |
| ්ට Balances             |
| 🛱 Offerings             |
| 🖶 Wants                 |
| Announcements           |
| 🐸 Users                 |
| 🆀 My Account            |
| III Statistics          |
| 🗭 Log Out               |
| Test Community Exchange |
|                         |
|                         |
|                         |

## Navigation

Tap the Back Arrow to go back to the previous page

Tap the Home icon on any page to get back to the Main Page

| → ← Offerings         |
|-----------------------|
| Search Offerings      |
| Q Search              |
| No. of Days Offerings |
| A Show                |
| Select a category 📀   |
| Enter exchange code   |
| Remote Offerings      |
| 🕀 Add Offer           |
| *                     |

# Log Out

| What | do | /ou | want | to | do? |
|------|----|-----|------|----|-----|
|      |    |     |      |    |     |

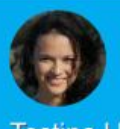

Testina Userio

- Dalances

Offerings

Hants

Announcements

📽 Users

My Account

III Statistics

🕒 Log Out

Test Community Exchange

Tap 'Log Out' to safely log out of your session

## **Enter a Transaction**

Tap on 'Transactions' option at the top

|          | What do you want to do?    |
|----------|----------------------------|
| Te       | stina Userio               |
| ₽        | Transactions               |
| <u> </u> | Balances                   |
| ũ        | c Transactions             |
|          | V === Enter transaction    |
|          | A                          |
|          | L Edit/delete transactions |
| 4        | Ν                          |
| dil      | Statistics                 |
| •        | Log Out                    |
|          | Test Community Exchange    |

## **Enter Transaction Details**

If you are entering as the Seller then use the default option

| Enter Transaction - as Selle |
|------------------------------|
| Enter as:                    |
| Seller Buyer                 |
|                              |
| Buyer's account No           |
| Description                  |
| Amount (Talentz)             |
| Amoune (laients)             |
| ≓ Submit                     |
|                              |
| 4                            |
|                              |
|                              |
|                              |
|                              |
|                              |
|                              |

## **Enter Transaction Details**

### Enter:

- Buyer's account number
- Description of what was provided
- Amount

Tap the [Submit] button when the details have been entered

| Seller   | Buyer           |
|----------|-----------------|
| TEST0003 |                 |
| Bread    |                 |
| 20       |                 |
|          | <b>≓</b> Submit |
|          | *               |
|          |                 |
|          |                 |
|          |                 |

## **Confirm Transaction**

If you want to change something, tap the [ « Back ] button

If everything looks good, tap the [Confirm »] button.

|           | Commin transaction |      |
|-----------|--------------------|------|
| Buyer: N  | /larina Da Gama    |      |
| Account   | t No: TEST0003     |      |
| Descript  | tion: Bread        |      |
| Amount    | :20.00             |      |
| Levy: 0.8 | 30                 |      |
| « E       | Back Confi         | rm » |
|           | *                  |      |
|           |                    |      |
|           |                    |      |
|           |                    |      |
|           |                    |      |
|           |                    |      |

## **Transaction Result**

To view the transaction just recorded, tap\_ 'View my statement'

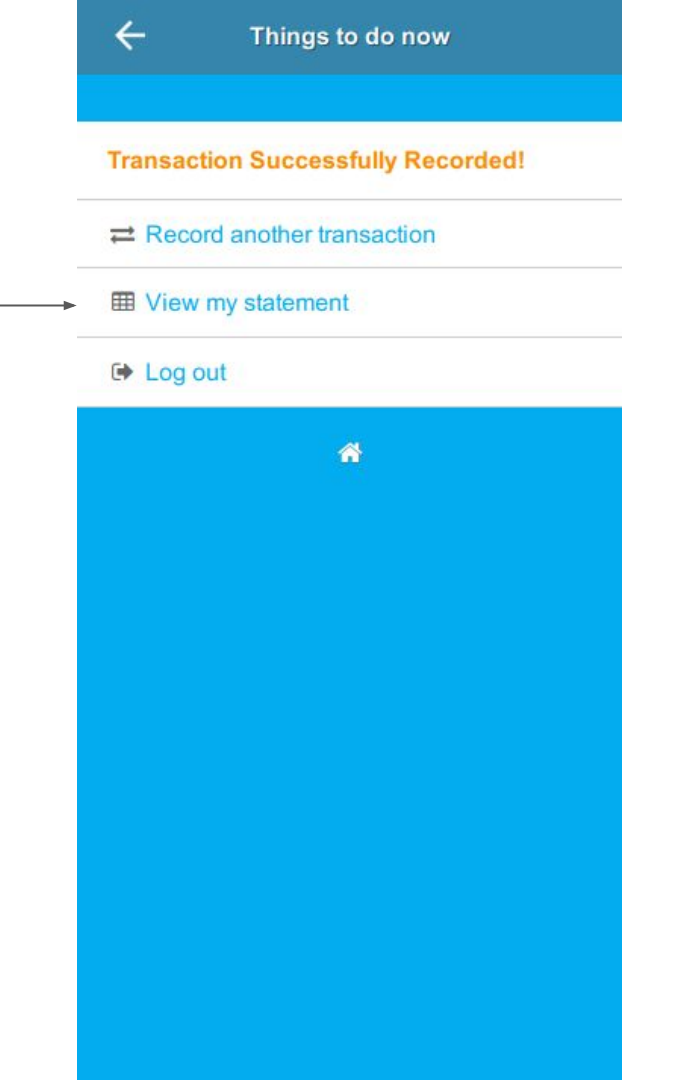

## **Check Statement**

### Transaction just recorded

Tap 'Home' icon to go back to main page

4

| This month                        |
|-----------------------------------|
| Brought forward balance: 38550.00 |
| 11 Sep 2019                       |
| TEST0003 - Marina Da Gama         |
| Bread                             |
| 20.00                             |
| 0.80                              |
| Totals (for this period):         |
| Income: 20.00                     |
| Expenditure: 0.00                 |
| Levy: 0.80                        |
| Totals:                           |
| Income: 40420.00                  |
| Expenditure: 225.00               |
| Levy: 1625.80                     |
| a                                 |
|                                   |

## **Enter Transaction Details**

If you are entering as the Buyer (i.e. making a 'payment') then tap the 'Buyer' button

| Enter as:  |                 |
|------------|-----------------|
| Seller     | Buyer           |
| Seller's a | account No      |
| Descripti  | on              |
| Seller's a | imount          |
|            | <b>≓</b> Submit |
|            | *               |
|            |                 |
|            |                 |
|            |                 |

## **Enter Transaction Details**

### Enter:

- Seller's account number
- Description of what was provided
- Amount (in seller's currency)

Tap the [Submit] button when the details have been entered

| Seller    | Buyer           |
|-----------|-----------------|
| TEST0004  |                 |
| Lunch and | d coffee        |
| 75        |                 |
|           | <b>≓</b> Submit |
|           | *               |
|           |                 |
|           |                 |

## **Confirm Transaction**

If you want to change something, tap the [ « Back ] button

If everything looks good, tap the [Confirm »] button.

| Seller: Susan Gallagher Account No: TEST0004 Description: Lunch and coffee Seller amount: 75.00 Your amount: 75.00 | Seller: Susan Gallagher<br>Account No: TEST0004<br>Description: Lunch and coffee<br>Seller amount: 75.00<br>Your amount: 75.00<br>Your levy: 1.50 |            |               |          |
|----------------------------------------------------------------------------------------------------|----------------------------------------------------------------------------------------------------|------------|---------------|----------|
| Account No: TEST0004<br>Description: Lunch and coffee<br>Seller amount: 75.00<br>Your amount: 75.00                | Account No: TEST0004 Description: Lunch and coffee Seller amount: 75.00 Your amount: 75.00 Your levy: 1.50                                        | Seller: Su | san Gallagher |          |
| Description: Lunch and coffee Seller amount: 75.00 Your amount: 75.00                                              | Description: Lunch and coffee<br>Seller amount: 75.00<br>Your amount: 75.00<br>Your levy: 1.50<br><b>« Back Confirm »</b>                         | Account    | No: TEST000   | 4        |
| Seller amount: 75.00<br>Your amount: 75.00                                                                         | Seller amount: 75.00<br>Your amount: 75.00<br>Your levy: 1.50<br><b>« Back Confirm »</b>                                                          | Descriptio | on: Lunch and | coffee   |
| Your amount: 75.00                                                                                                 | Your amount: 75.00<br>Your levy: 1.50<br><b>« Back Confirm »</b>                                                                                  | Seller am  | ount: 75.00   |          |
| Vous lous v 1 50                                                                                                   | Your levy: 1.50<br>« Back Confirm »                                                                                                    | Your amo   | ount: 75.00   |          |
| rour levy: 1.50                                                                                                    | « Back Confirm »                                                                                                    | Your levy  | : 1.50        |          |
|                                                                                                    | « BACK                                                                                                    |            | a alc         | Confirm  |
| « back                                                                                                    | *                                                                                                    | « Do       | ack           | Commun » |
|                                                                                                    |                                                                                                    |            | *             |          |
| *                                                                                                    |                                                                                                    |            |               |          |
| *                                                                                                    |                                                                                                    |            |               |          |
| *                                                                                                    |                                                                                                    |            |               |          |

## **Transaction Result**

|            | I nings to do now         |
|------------|---------------------------|
|            |                           |
| Transactio | on Successfully Recorded! |
| ≓ Record   | another transaction       |
| E View m   | ny statement              |
| 🕒 Log out  | t (                       |
|            | *                         |
|            |                           |
|            |                           |
|            |                           |
|            |                           |
|            |                           |
|            |                           |
|            |                           |
|            |                           |
|            |                           |

## **Balances**

# Tap 'Balances' to view a user's trading record

|    | What do you want to do? |
|----|-------------------------|
|    | Testina Userio          |
|    |                         |
| -> | ସିଦ୍ର Balances          |
|    | u Offerings             |
|    | Wants                   |
|    | Announcements           |
|    | 📽 Users                 |
|    | My Account              |
|    | III Statistics          |
|    | 🕒 Log Out               |
|    | Test Community Exchange |
|    |                         |
|    |                         |

## **Balances**

Enter the account number of the user whose trading record you would like to see, and then tap the [ Submit ] button

| ÷       | Get Trading Record       |  |
|---------|--------------------------|--|
| Inspect | a user's trading history |  |
| MCGR    | 0011                     |  |
|         | ပ္ပံ Submit              |  |
|         |                          |  |
|         |                          |  |
|         |                          |  |
|         |                          |  |
|         |                          |  |
|         |                          |  |
|         |                          |  |
|         |                          |  |

## **Balances**

The user's trading record shows information about their trading activity. From these details you can determine how active the user is

| ÷        | Trading Record     |
|----------|--------------------|
| P        |                    |
| Jess W   | /alters            |
| Accour   | nt No: MCGR0011    |
| Status:  | Active             |
| User si  | nce: 31 Dec 2018   |
| Last so  | ld: 6 Aug 2019     |
| Last bo  | ought: 16 Nov 2019 |
| Sales: 3 | 32                 |
| Purcha   | ses: 42            |
| Income   | : 4910.00          |
| Expend   | diture: 3678.00    |
| Levy: 1  | 71.76              |
|          |                    |

Balance: 1060.24

## Offerings

### Tap 'Offerings' to view offerings or add a new offering

| Je<br>≓  | Transactions            |
|----------|-------------------------|
| <u> </u> | Balances                |
| Ő        | Offerings               |
|          | Wants                   |
|          | Announcements           |
| **       | Users                   |
| 4        | My Account              |
| dil      | Statistics              |
| •        | Log Out                 |
|          | Test Community Exchange |

# View Offerings

## Tap (Offering Actions) button to find and add offerings

Offering Actions

#### Days: 2

←

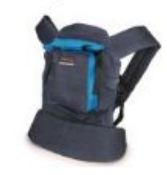

African Baby Carrier **Original Turquoise** The African Baby Carrier is a soft strucutre buckle carrier that can be used from 4 month till 3 years of age. Can be used in the front and on the ...

View

Offerings

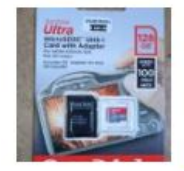

San Disk micro SD 128GB San Disk micro SD 128GB. Still in unopened box. Retail price: R689. ...

View

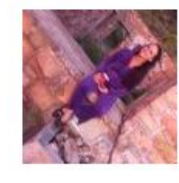

Exercise classes or oneon-one sessions Are you tired, bored or depressed? ...

View

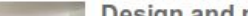

Decian and management

### Tap (View) button to see more detail

## **View Offering Details**

 $\leftarrow$ 

### San Disk micro SD 128GB

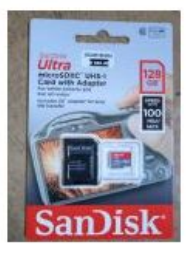

San Disk micro SD 128GB. Still in unopened box. Retail price: R689.

San Disk Ultra microSD with adaptor. Brand new.

See photo. Email to arrange collection.

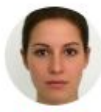

Jess Walters

MCGR0011

Contact

Advert ID: 86890 Category: Computer/IT Type: Talents-only Rate: ∓600

Added: 25 Nov 2019 Expires: 25 Feb 2020

Tap 'Contact' link to send an email to the advertiser

## **Contact Advertiser**

Type your message to the advertiser and then press the [Send] button.

| San Disk r                            | nicro SD 128GB                                               |
|---------------------------------------|--------------------------------------------------------------|
| Hi <mark>J</mark> ess                 |                                                              |
| l would lik<br>Let me kn<br>home so l | e the 128GB micro SD<br>ow when you'll be<br>can collect it. |
| Thanks                                |                                                              |
|                                       | 🖌 Send                                                       |
|                                       |                                                              |

# Find / Add Offerings

Enter search text to find offerings

Enter number of days' offerings to view

Select an offering category here

Enter exchange code to list offerings on remote exchanges

Tap here to add a new offering

| ← Offerings               |
|---------------------------|
| <br>Search Offerings      |
| Q Search                  |
| <br>No. of Days Offerings |
| A Show                    |
| <br>Select a category 📀   |
| <br>Enter exchange code   |
| Remote Offerings          |
| <br>🕀 Add Offer           |
| <b>A</b>                  |
|                           |

## Add a New Offering

### The blank 'Add Offering' form

| S                   | elect o                   | ffering          | type      | 0 |
|---------------------|---------------------------|------------------|-----------|---|
| Brief T             | itle                      |                  |           |   |
|                     | Select                    | a cate           | gory      | 6 |
| Details             |                           |                  |           |   |
| Search              | ı keywor                  | ds               |           |   |
| Reque               | sting                     |                  |           |   |
| Take ph<br>(formats | oto or up<br>s: gif, jpg, | load ima<br>png) | ige [     | 3 |
| Вгоу                | vse                       | No file          | selected. |   |

📸 Submit

# Add a New Offering

- Select offering type
- Enter brief title
- Select offering category
- Enter a description of the offering
- Enter keywords that others might search on
- Enter the amount you are requesting

Take a photo of your offering or upload a picture from your device

Tap the [Submit] button to save the offering

|                                | 100% Tale                                      | nts        | ¢    |
|--------------------------------|------------------------------------------------|------------|------|
| Bicycle                        | Helmet                                         |            |      |
|                                | Goods                                          |            | C    |
| Large si                       | ze bicycle hel                                 | met as sho | wn.  |
| cycling                        | cyclist protect                                | ive gear   |      |
| 100                            |                                                |            |      |
| Take pho<br>(formats:<br>Brows | to or upload im<br>gif, jpg, png)<br>ie IMG 20 | age        | 8.jp |
|                                |                                                |            | 51 . |

## **Edit Offering**

# Tap (Edit) button to edit your offering

Offerings

#### Days: 2

←

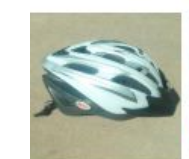

Bicycle Helmet Large size bicycle helmet as shown.

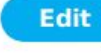

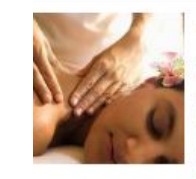

#### Ayuvedic Massage

Ayurvedic massage is a deep, balancing treatment that nourishes, nurtures and creates a sense of wellbeing. Strokes are long and healing and your body...

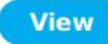

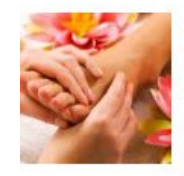

### Holistic Massage

Holisitc massage is a healing and intuitive oil massage that combines techniques from different massage systems including swedish, Deep Tissue, Kahuna...

View

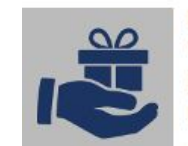

Puppet Teacher WE WOULD LIKE TO CREATE A PUPPET THEATRE IN THE FOREST AND INVITE KIDS OF

## **Edit Offering**

Change any detail as required; take or upload a new picture; mark as 'hidden' so that no one else can see it

Tap the [ Update ] button to save any changes or the [ Delete ] button to delete the offering

| Bicycle Helmet               |           |
|------------------------------|-----------|
| Category                     |           |
| Goods                        | 0         |
| Details                      |           |
| Large size bicycle<br>shown. | helmet as |
| Amount                       |           |
| 90                           |           |
| Keywords                     |           |
| cycling cyclist protect      | ive gear  |
| Update picture               |           |
| Browse No file               | selected. |
| Hidden                       |           |
| Display for                  |           |
| 1 Year                       | 0         |
| 🕄 Upda                       | ite       |
| 🛞 Dele                       | te        |

Edit/Delete Offering 85765

## Wants

What do you want to do?

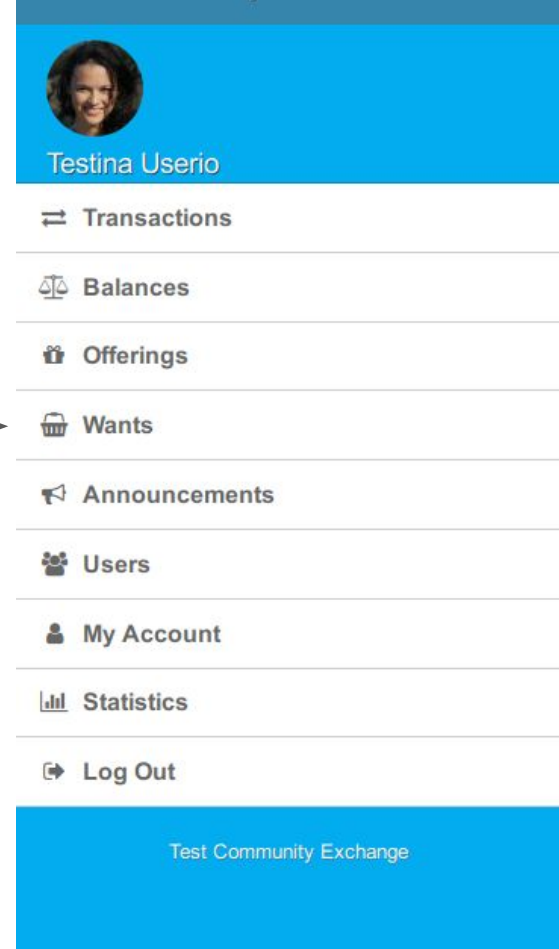

Tap 'Wants' to view Wants or add – a new Want

## **View Wants**

 $\leftarrow$ 

Wants List

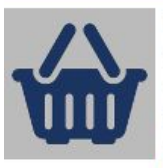

Weekend of 27, 28 September ocean or river getaway for two in Overberg area

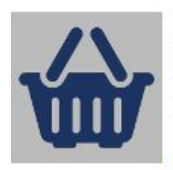

FREEZERS sought (home and/or car freezers) FREEZERS sought (home and/or car freezers)

View

View

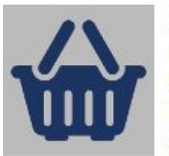

**3rd Wedding Anniversary Gift For Hubby** I would like to get him an engraved leather belt or a tattoo by a good tattoo artist

View

View

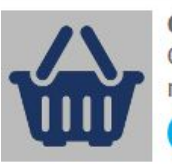

**Car Service and shocks** Our Honda civic needs a major service

Help with Camtasia Anyone that can help me

Tap (View) button to see more detail -

## **View Want Details**

# Tap 'Contact' link to send an email to the advertiser

### **Car Service and shocks**

Our Honda civic needs a major service

\*

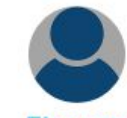

Eleonora Engel TEMP3456 Advert ID: 85631 Category: Motor Vehicle Added: 16 Sep 2019 Expires: 16 Oct 2019

## Add a new Want

Scroll to the bottom of the Wants List and tap on 'ADD WANT' to add a \_\_\_\_\_ new Want

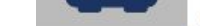

guidance with what would be the best way to go about it would be helpful too. Oil, spark plugs...

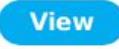

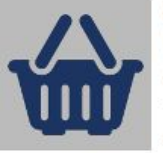

#### Paint

I need that left over 10 litres of exterior wall paint - any colour. These have been painted 5 years ago, but a few cracks have had to be filled.

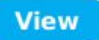

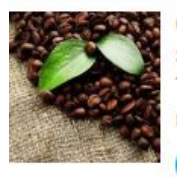

#### Coffee Seeking coffee for ideally a full Talent rate [or half T + half R, if not possible].

t possible].

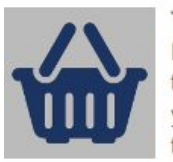

Therapeutic mini trampoline I am looking for a mini excercise trampoline. Please contact me if you have one in good condition that you would like to sell for talents.

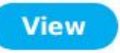

ADD WANT

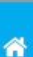

## Add a new Want

- Enter a brief title for your Want
- Select a Want category
- Enter details about your Want
- Enter some search keywords
- Take a photo or upload an image relating to your Want

Tap the [Submit] button to save your Want

| Brie | ef Title                 |
|------|--------------------------|
|      | Select a category        |
| Det  | ails                     |
| Sea  | irch keywords            |
| Е    | Browse No file selected. |
|      | <u> </u> Submit          |
|      | ñ                        |

## **Edit a Want**

# Tap the (Edit) button to edit your want

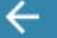

### Wants List

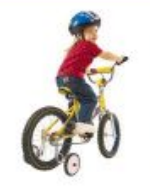

### Bicycle

I need a small bicycle for my 4-year-old daughter, preferably with trainer wheels

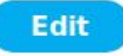

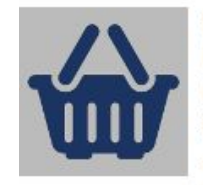

Exercise rowing machine I am interested in an exercise rowing machine to improve my overall fitness and core strength. Preferably for talents, but could be a mixture of cash...

View

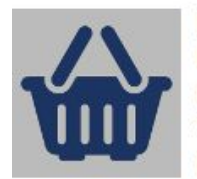

### Folding card table I am interested in a folding card table approximately 34" (86 cms) square. Preferably for talents, but could be for a mixture of cash and talents.

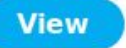

## **Edit Want**

# Change any detail as required or take or upload a new picture

Tap the [ Update ] button to save any changes or the [ Delete ] button to delete the want

| Brief Title                                                                                                    |                                                                  |       |
|----------------------------------------------------------------------------------------------------|------------------------------------------------------------------|-------|
| Bicycle                                                                                                    |                                                                  |       |
| Category                                                                                                    |                                                                  |       |
|                                                                                                    | Goods                                                            | Ø     |
| Details                                                                                                    |                                                                  |       |
| I nee<br>my 4-yea<br>preferab<br>wheels </td <td>ed a small bicycle<br/>ar-old daughter,<br/>ly with trainer<br/>/p&gt;</td> <td>e for</td> | ed a small bicycle<br>ar-old daughter,<br>ly with trainer<br>/p> | e for |
| (evwords                                                                                                    | 5                                                                |       |

Update picture

Browse... No file selected.

### 🔁 Update

## Announcements

Tap 'Announcements' to view announcements or add a new announcement

|          | What do you want to do? |
|----------|-------------------------|
| Te       | estina Userio           |
| ₽        | Transactions            |
| 4        | Balances                |
| Ô        | Offerings               |
| <b>_</b> | Wants                   |
| *        | Announcements           |
| ***      | Users                   |
| 4        | My Account              |
| and      | Statistics              |
| •        | Log Out                 |
|          | Test Community Exchange |

## **View Announcements**

Tap the (View) button to see more detail about the announcement

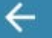

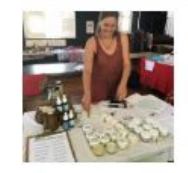

Talent Market – This Saturday Come and join us for the tenth Claremont Talent Market. Earn Talents and spend them at the same time by being both a seller and a buyer! ...

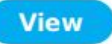

ADD ANNOUNCEMENT

1

## **View Announcement Detail**

#### Talent Market - This Saturday

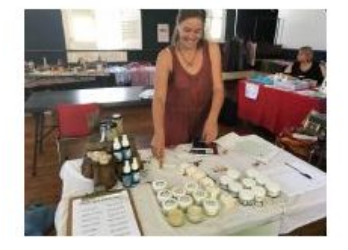

Come and join us for the tenth **Claremont Talent Market** of 2019. Earn Talents and spend them at the same time by being both a seller and a buyer!

Let's try as far as possible to make this a Rands-free market!

DATE: This Saturday

TIME: 12:00 - 15:00

VENUE: Claremont Congregational Church Hall, Cnr Main Rd and Church St, Claremont (next to Arderne Gardens). Hall is behind the church and the entrance is in Church St, which is one-way from Herschel Rd.

TRADERS: Set up from 11.00 a.m.

**TABLE COST:** T50 + R50

## Add a New Announcement

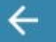

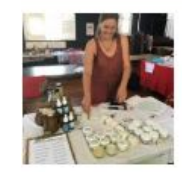

Talent Market – This Saturday Come and join us for the tenth Claremont Talent Market. Earn Talents and spend them at the same time by being both a seller and a buyer! ...

View

ADD ANNOUNCEMENT

\*

### Tap 'ADD ANNOUNCEMENT' to add a new announcement

## Add a New Announcement

- Enter a title for the announcement
- If an event, enter the date when it starts
- Enter the date when the announcement should stop displaying
- Enter details about the announcement
- Take a photo or upload an image relating to the announcement

Tap the [Submit] button to save your — announcement

| m  | m / dd / yyyy     |
|----|-------------------|
| m  | m / dd / yyyy     |
| De | atails            |
|    | <b>¶</b> ∜ Submit |
|    | *                 |
|    |                   |

Add Announcement

## **Find Users**

## Tap 'Users' on the main page to bring up the 'User Search' pop-up box

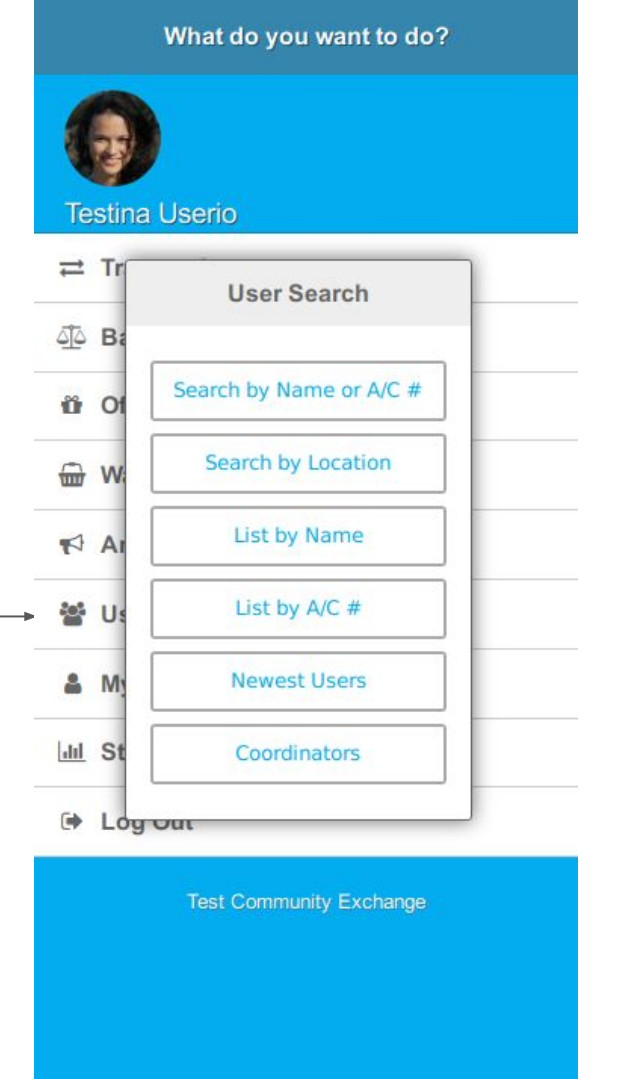

Enter the user's name or account number and then tap [ Search ]

| C         | <b>)</b> Search  |
|-----------|------------------|
| 🐮 All u   | isers - by name  |
| 嶜 All use | rs - by a/c num. |
| 0         | New users        |
|           | <b>*</b>         |

The User List will show all users matching your search request. Tap on the user's name to bring up their details

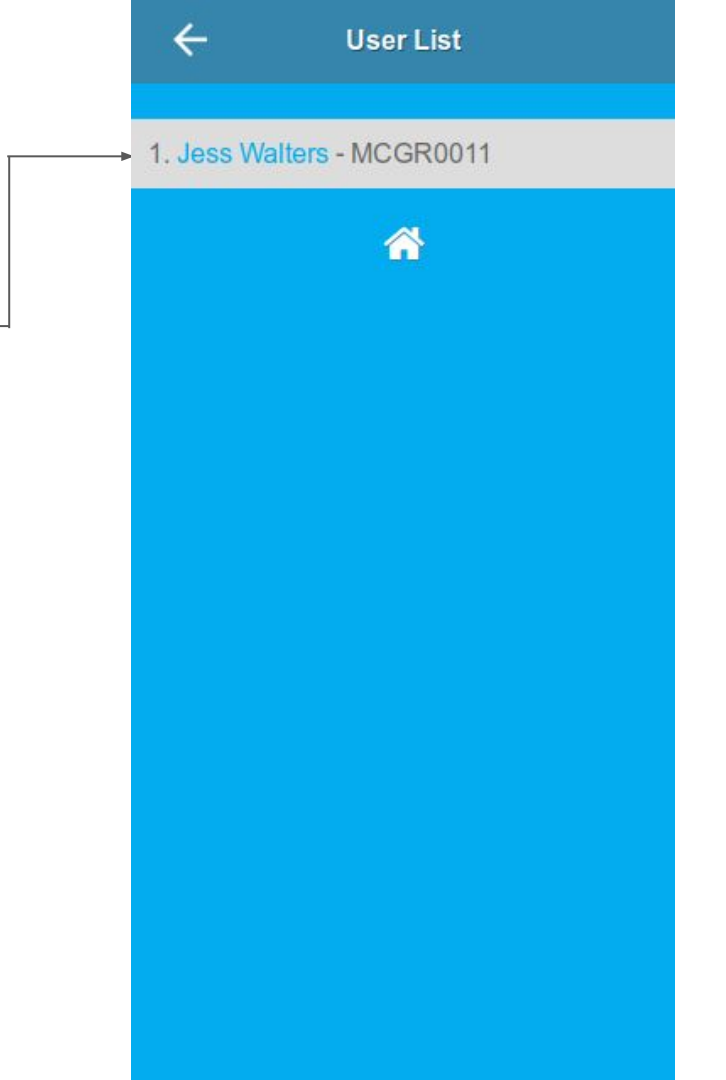

### View user's details

Tap on Actions to see list of actions that can be applied with this user

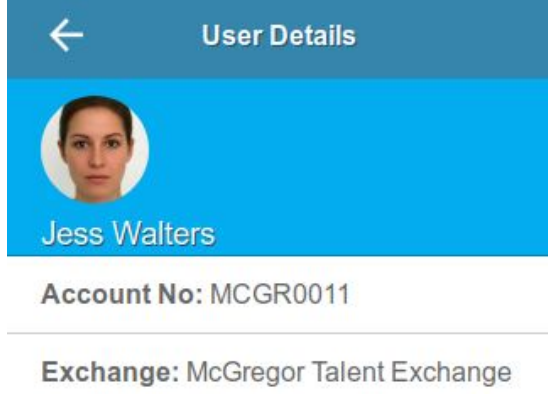

Member type: Individual

Address: 10 Main Street, McGregor, McGregor, 6708

Phone (h): 023 456 7890

Mobile: 023 456 7890

Account created: 10 Jan 2019

Last accessed: 18 Nov 2019

Last trade: 18 Nov 2019

Actions for MCGR0011

Tap an Action that you would like to perform

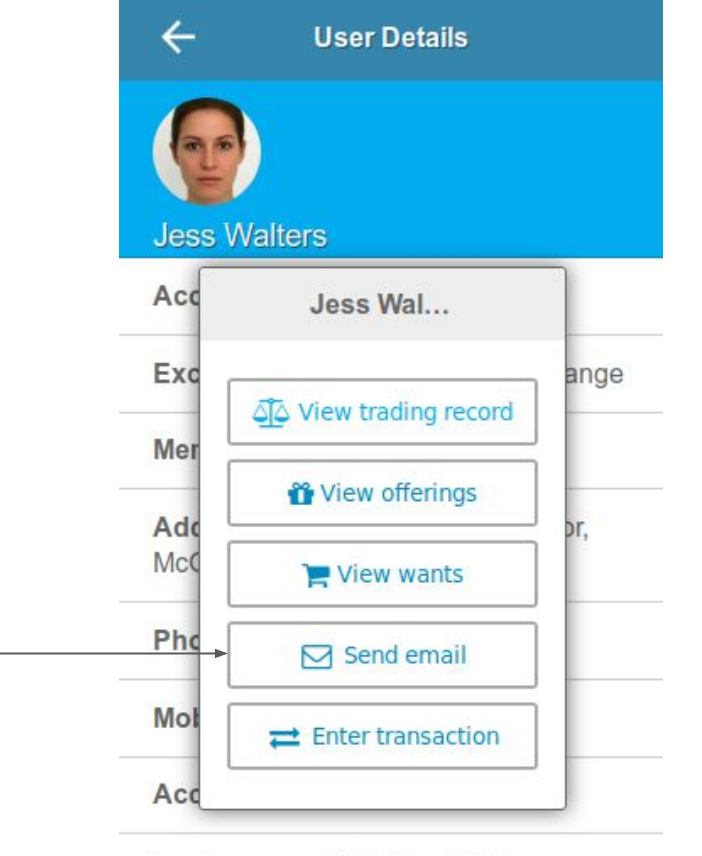

Last accessed: 18 Nov 2019

Last trade: 18 Nov 2019

Actions for MCGR0011

Send an email. Fill in the subject and message boxes and tap the [Send] button

 $\leftarrow$ Send Email To: Jess Walters Your offering: Compost Hi Jess I would like to have 5 bags of compost as advertised. When can I collect? Send 

## My Account

# Tap 'My Account' to access and edit your \_\_\_\_\_ personal details

| Testin<br>≓ Tra<br>ojó Ba | a Userio<br>Insactions  |
|---------------------------|-------------------------|
| ≓ Tra<br>ojó Ba           | insactions              |
| مَ <u>لَّه</u> Ba         |                         |
|                           | lances                  |
| Off Off                   | erings                  |
| 🔂 Wa                      | nts                     |
| 📢 An                      | nouncements             |
| 📽 Us                      | ers                     |
| 🌲 My                      | Account                 |
| III Sta                   | itistics                |
| 🗭 Lo                      | g Out                   |
|                           | Test Community Exchange |

## **My Account**

Edit your personal record and tap [Update] to save the changes

| Actions My Actions   |  |
|----------------------|--|
| Account No: TEST0001 |  |
| Password             |  |
| •••••                |  |
| Firstname            |  |
| Testina              |  |
| Surname              |  |
| Userio               |  |
| Address              |  |
| 123 Main Road        |  |

Address

| 1234                   |  |
|------------------------|--|
| Phone (h)              |  |
| 083 456 7790           |  |
| Phone (w)              |  |
| 021 334 5566           |  |
| Mobile                 |  |
| 083 456 7790           |  |
| Internet Messaging     |  |
| WhatsApp: 083 456 7790 |  |
| E-mail                 |  |
| testina@femail.com     |  |

### 😷 Update

# **My Account**

Tap the (My Actions) button to view, edit and update your further details

| Acco<br>Passi | My Actions        |
|---------------|-------------------|
| ••••          | 📸 My Offerings    |
| Firstr        | THE My Wants      |
| Test          | රි My Balance     |
| Surra         | My Transactions — |
| Surna         | My Picture        |

### Address

123 Main Road

Address

## **Statistics**

|           | Testina Userio          |
|-----------|-------------------------|
|           |                         |
|           | قَلَّهُ Balances        |
|           | i Offerings             |
|           | Wants                   |
|           | Announcements           |
|           | 🐸 Users                 |
| al i a ai | 🆀 My Account            |
| aing      | → Ind Statistics        |
|           | 🕩 Log Out               |
|           | Test Community Exchange |
|           |                         |

What do you want to do?

Tap 'Statistics' to view trading statistics

## **View Trading Statistics**

Select a time period or year to view trading statistics for the period

| Last                   | lonth |
|------------------------|-------|
| Last                   | John  |
| Trades: 337            |       |
| Ave/day: 11            |       |
| Average: 238.10        |       |
| Levy: 3129.60          |       |
| Total (- levy): 77110. | 40    |
| Total: 80240.00        |       |
|                        | *     |
|                        |       |
|                        |       |
|                        |       |

## Log Out

| What | do vo | ou wa | int to | do? |
|------|-------|-------|--------|-----|
|      |       |       |        |     |

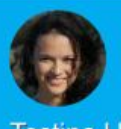

Testina Userio

- Dalances

Offerings

Wants

Announcements

Users Users

My Account

III Statistics

🕒 Log Out

Test Community Exchange

Tap 'Log Out' to safely log out of your session